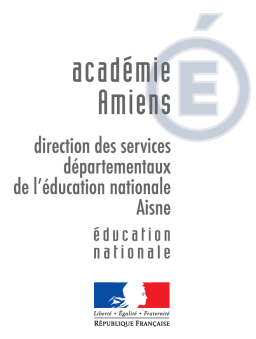

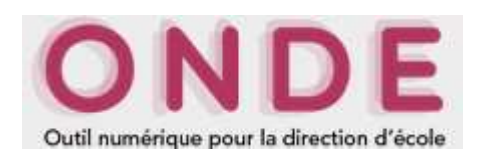

# Calcul et validation des effectifs au 19/09/2019 par les directeurs d'école

Les directeurs d'école peuvent procéder au calcul et à la validation de leurs effectifs dans ONDE à compter de la date d'observation, fixée cette année au 19 septembre 2019, et jusqu'à échéance de la date limite de validation, soit jusqu'au 23 septembre 2019 inclus.

Dès le jour de la rentrée, les directeurs d'école :

→ terminent l'enregistrement exhaustif des admissions définitives, avec une date d'effet comprise entre lundi 02 septembre 2019 et la date du jour.

Plus précisément, il s'agit de :

- vérifier que les élèves déjà scolarisés dans l'école l'année précédente (élèves restés dans l'école) sont bien à l'état "admis définitif" au titre de l'année 2019/2020 et qu'ils possèdent un INE;
- enregistrer les admissions définitives des nouveaux élèves présents dans l'école;
- enregistrer les radiations des élèves qui ne se sont pas présentés à la rentrée\*, dans un délai de 8 jours au plus après la rentrée, de manière à permettre au directeur de l'école d'accueil de procéder à leur admission définitive.

\* Il s'agit des élèves scolarisés dans l'école en 2018-2019 et dont le départ de l'école n'a pas été porté à la connaissance du directeur d'école avant la rentrée.

#### → finalisent la répartition de tous les élèves

Il convient de vérifier que tous les élèves présents dans l'école sont répartis dans une classe et, à défaut, de procéder à leur répartition.

#### → s'assurent de l'attribution d'un INE à chaque élève "admis définitif" dans l'école <u>avant lundi 23 septembre 2019 minuit</u>, date limite de validation des effectifs qui marque l'aboutissement des opérations dans ONDE.

Il importe de vérifier que :

- dans le seul cas des écoles publiques, les constitutions de dossier unique se sont bien passées. En cas de blocage de la procédure d'admission définitive, il est impératif de compléter les données nécessaires à l'attribution (ou vérification) de l'INE ou de traiter les doublons identifiés au sein de l'école (menu "Elèves > Admission > gestion de l'admission définitive > Traitement des admissions définitives bloquées")
- l'attribution de l'INE est effective pour les nouveaux présents dans l'école : l'indicateur "en attente d'INE" du bloc "Effectifs 2019-2020" de la page d'accueil (vision "Mon tableau de bord") est à zéro.

Il faut compter un délai de 24 heures (voire 48 heures) entre l'envoi à la BNIE de la demande d'INE faisant suite à l'admission définitive et le retour de l'INE dans ONDE, quand il n'y a ni litige, ni erreur à corriger. En cas de retard, il est nécessaire de contacter le gestionnaire de la BNIE de la DSDEN.

#### RECOMMANDATION

Il est vivement recommandé aux directeurs d'école de terminer l'enregistrement des admissions définitives et des répartitions des élèves <u>au plus tard le 19 septembre 2019</u> <u>minuit</u>, de manière à :

- prendre en compte le cas échéant un délai de traitement des dernières demandes d'attribution/vérification d'INE par la BNIE supérieur à 48 heures, en raison d'un nombre important de litiges ou d'erreurs,

- parvenir dans ONDE à la validation des effectifs correspondant à l'effectif réel de l'école.

En effet, pour rappel, un élève est pris en compte dans le calcul et la validation des effectifs effectués <u>dans ONDE</u> uniquement s'il a été admis définitivement et réparti dans une classe au plus tard à la date d'observation (19 septembre 2019) et s'il a un INE vérifié au plus tard à la date limite de validation des effectifs (23 septembre 2019).

➔ Pour les directeurs d'école du privé utilisant l'interface "Constat de rentrée", la dernière importation de données en provenance du logiciel de gestion doit être réalisée au plus tard le 18 septembre 2019 pour une intégration des données dans ONDE au plus tard le 19 septembre 2019.

En effet, l'intégration des données du privé dans ONDE est programmée automatiquement dans la nuit suivant la demande de leur importation.

#### Le calcul des effectifs par les directeurs d'école (publique et privée)

Sur la page d'accueil de l'application, en vision "Mon tableau de bord", les directeurs d'école disposent d'un "pas à pas" dans le bloc "Les constat des effectifs", fil d'Ariane pour le calcul et la validation des effectifs.

| Les con    | stats de | s effectifs |                      |            |                          |                              |
|------------|----------|-------------|----------------------|------------|--------------------------|------------------------------|
| Demande    | Origine  | Observation | Limite de validation | Validation | Effectif<br>comptabilisé | Effectif non<br>comptabilisé |
| 03/09/2018 | DASEN    | 20/09/2018  | 24/09/2018           |            |                          |                              |

Le bloc "Les constat des effectifs" affiche **les échéances de la campagne**, dès sa création (02/09/2019) par la DSDEN, dans les colonnes "Observation" (19/09/2019) et "Limite de validation" (23/09/2019).

A échéance de la date d'observation, le bouton "Calculer" apparaît dans la colonne "Validation" pour rappeler au directeur d'école qu'il peut désormais lancer le calcul des effectifs constatés.

| Les constats des effectifs |         |             |                      |            |                          |                              |
|----------------------------|---------|-------------|----------------------|------------|--------------------------|------------------------------|
| Demande                    | Origine | Observation | Limite de validation | Validation | Effectif<br>comptabilisé | Effectif non<br>comptabilisé |
| 03/09/2018                 | DASEN   | 20/09/2018  | 24/09/2018           | Calculer   |                          | 111                          |
|                            |         |             |                      |            |                          |                              |

Un clic sur le bouton "Calculer" permet un accès direct à l'écran du calcul des effectifs constatés, déjà pré-rempli avec les éléments de la campagne.

| Calcul des effectifs constatés                               | Choisir l'année scolaire en cours.                                          |
|--------------------------------------------------------------|-----------------------------------------------------------------------------|
| Nouveau calcul Année scolaire 2018-2019                      | Cocher « Oui » à la demande du DASEN.                                       |
| Demande de l'IEN ou du DASEN  Oui  Non *                     | d'observation : 20/09/2018 - date limite de validation : 24/09/2018 🔹 *     |
| Critères de ventilation * 🗹 Par classe<br>🗹 Par regroupement | Choisir la demande de l'IA DASEN<br>relative au constat de rentrée<br>2019. |

Sur cet écran, le directeur d'école n'a plus qu'à lancer le calcul.

## Après le calcul des effectifs, l'état des effectifs généré par l'application doit être enregistré pour être conservé.

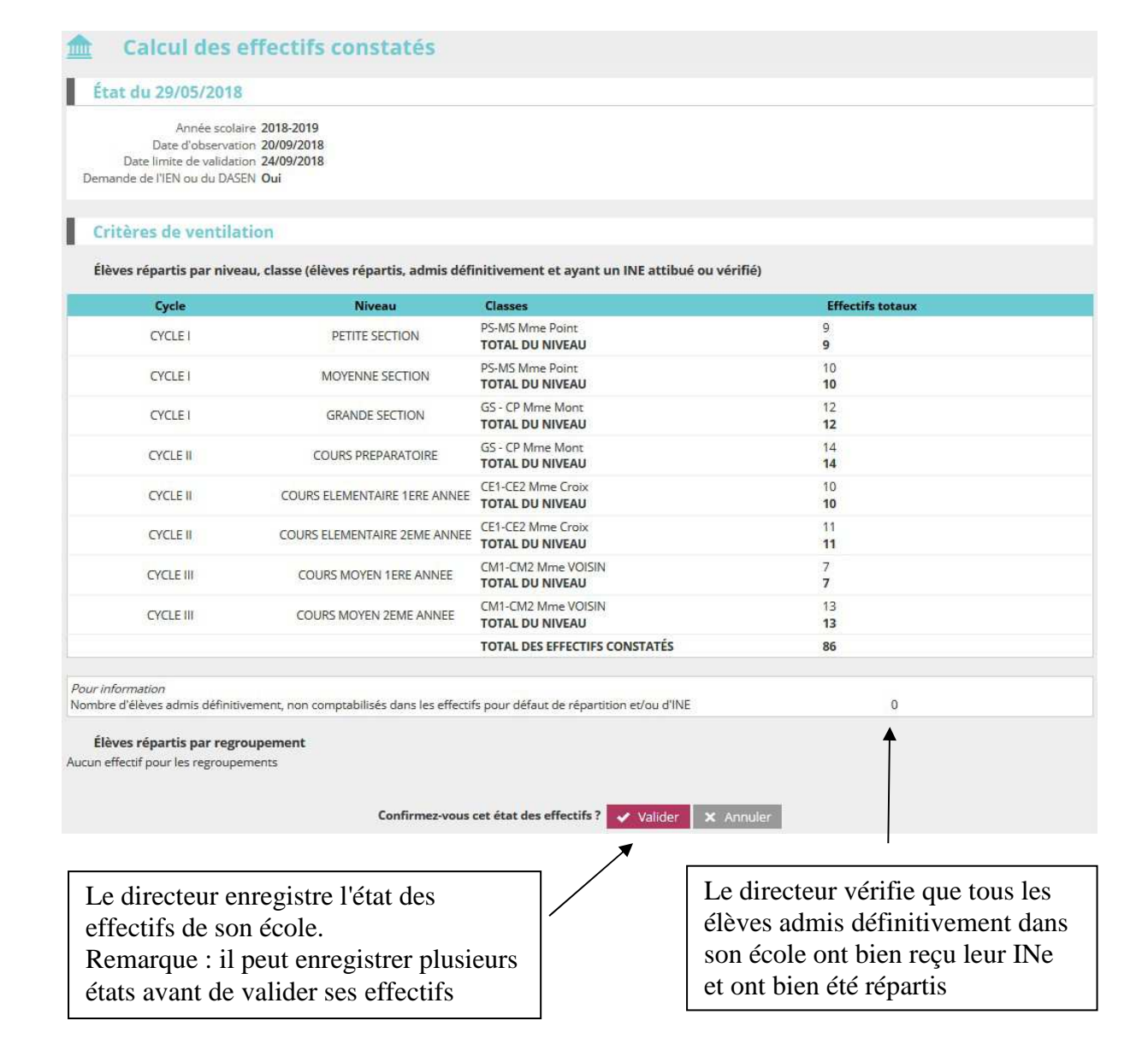

Pour les écoles privées, l'écran est identique à la copie ci-dessus, à l'exception de la colonne "Nature de contrat" positionnée entre les colonnes "Classes" et "Effectifs".

Ces deux opérations ont permis de mémoriser les calculs des effectifs constatés dans la base de données. Elles peuvent être répétées à souhait, dans le délai de la date limite de validation des effectifs, jusqu'à ce que l'état reflète les effectifs réels de l'école.

Le directeur d'école doit ensuite procéder à la validation de l'état d'effectifs.

# Validation du calcul des effectifs par les directeurs d'école (publique et privée)

**Dès enregistrement du premier état** des effectifs relatif à la campagne, les informations portées par le bloc "Les constat des effectifs" de la page d'accueil sont **mises à jour** :

- accès direct vers l'état des effectifs le plus récent, via le lien posé sur la date de la (colonne) "Demande";

- remplacement du bouton "Calculer" par le **bouton "Valider"** dans la colonne "Validation" pour **inviter le directeur d'école à valider l'état des effectifs le plus récent** ;

- affichage des "Effectif comptabilisé" et "Effectif non comptabilisé" (pour défaut d'INE) ; possibilité d'accéder, via un clic sur le chiffre, à la liste détaillée des élèves dénombrés par l'indicateur.

| Les con    | stats <mark>d</mark> e | s effe <mark>cti</mark> fs |                      |            |                          |                              |  |  |
|------------|------------------------|----------------------------|----------------------|------------|--------------------------|------------------------------|--|--|
| Demande    | Origine                | Observation                | Limite de validation | Validation | Effectif<br>comptabilisé | Effectif non<br>comptabilisé |  |  |
| 03/09/2018 | DASEN                  | 20/09/2018                 | 24/09/2018           | Valider    | 85                       | 0                            |  |  |

NB : si le directeur d'école a effectué plusieurs calculs d'effectifs, **les autres états enregistrés** restent accessibles, via le menu École > Calcul des effectifs.

| Année scol<br>Date d'observa<br>Date límite de valida<br>nande de l'IEN ou du DA | 8<br>laire 2018-2019<br>ttion 20/09/2018<br>ttion 24/09/2018<br>SEN Oui |                                             |                  |                                    |
|----------------------------------------------------------------------------------|-------------------------------------------------------------------------|---------------------------------------------|------------------|------------------------------------|
| ritères de ventil                                                                | ation                                                                   |                                             |                  |                                    |
| èves répartis par niv                                                            | eau, classe (élèves répartis, admis défi                                | nitivement et ayant un INE attibué ou vérif | īé)              |                                    |
| Cycle                                                                            | Niveau                                                                  | Classes                                     | Effectifs totaux |                                    |
| CYCLE I                                                                          | PETITE SECTION                                                          | PS-MS Mme Point<br>TOTAL DU NIVEAU          | 9                |                                    |
| CYCLEI                                                                           | MOYENNE SECTION                                                         | PS-MS Mme Point<br>TOTAL DU NIVEAU          | 10<br>10         |                                    |
| CYCLEI                                                                           | GRANDE SECTION                                                          | GS - CP Mme Mont<br>TOTAL DU NIVEAU         | 12<br>12         | La validation est à confirmer      |
| CYCLE II                                                                         | COURS PREPARATOIRE                                                      | GS - CP Mme Mont<br>TOTAL DU NIVEAU         | 14<br>14         | pour être prise en compte.         |
| CYCLE II                                                                         | COURS ELEMENTAIRE 1ERE ANNEE                                            | CE1-CE2 Mme Croix<br>TOTAL DU NIVEAU        | 10<br><b>10</b>  |                                    |
| CYCLE II                                                                         | COURS ELEMENTAIRE 2EME ANNEE                                            | CE1-CE2 Mme Croix<br>TOTAL DU NIVEAU        | 11<br>11         | Le directeur doit confirmer la     |
| CYCLE III                                                                        | COURS MOYEN 1ERE ANNEE                                                  | CM1-CM2 Mme VOISIN<br>TOTAL DU NIVEAU       | 6<br>6           | validation de l'état des effectifs |
| CYCLE III                                                                        | COURS MOYEN 2EME ANNEE                                                  | CM1-CM2 Mme VOISIN<br>TOTAL DU NIVEAU       | 13<br>13         |                                    |
|                                                                                  |                                                                         | TOTAL DES EFFECTIFS CONSTATÉS               | 85               |                                    |
| <i>nformation</i><br>re d'élèves admis définit                                   | tivement, non comptabilisés dans les <mark>e</mark> ffectil             | s pour défaut de répartition et/ou d'INE    | 0                |                                    |
| ves répartis par reg                                                             | roupement                                                               |                                             |                  |                                    |

Pour les écoles privées, l'écran est identique à la copie ci-dessus, à l'exception de la colonne "Nature de Contrat" positionnée entre les colonnes "Classes" et "Effectifs".

## La colonne "Validation" du bloc "Les constats des effectifs" de la page d'accueil présente la date de validation.

Le directeur d'école a **jusqu'au 23/09/2019 minuit (date limite de validation dans ONDE)** pour valider l'état correspondant à l'effectif de l'école, en cliquant sur le bouton "Valider".

C:\Users\util0068\Documents\AATRAVAIL\stats\EFFECTIFS 1ER DEGRE\2019 2020\ONDE\2019-03-ONDE-Directeur-ConstatRS2019-ANNEXE-methode1.doc 5/5